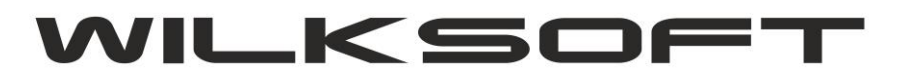

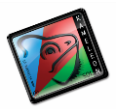

42-200 Częstochowa ul. Kiepury 24A 034-3620925 www.wilksoft..pl

## KAMELEON.ERP VER. 13.44.

<u>JPK GTU (OZNACZANIE POZYCJI DOKUMENTÓW SPRZEDAŻY)</u>

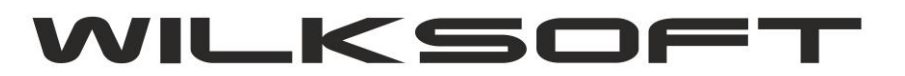

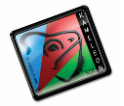

42-200 Częstochowa ul. Kiepury 24A 034-3620925 www.wilksoft..pl

Ponieważ dostajemy od Państwa informację dotyczące możliwości prezentowania symboli JPK GTU bezpośrednio na pozycjach dokumentów sprzedaży, to postanowiliśmy udostępnić wersję programu z możliwością drukowania tych symboli. Poniżej prezentujemy krótką instrukcję jak te symbole dodać do szablonów wydruku.

1. Na wydruku dokumentu wybieramy wydruk do którego chcemy dodać "pola" GTU

|                       | Ukryj panel stron                                                                                                    | Ctrl+Alt+H                                                                                            |
|-----------------------|----------------------------------------------------------------------------------------------------|----------------------------------------------------------------------------------------------------|
|                       | Znajdź tekst / frazę                                                                                                    | Ctrl+S                                                                                                |
| A123/202<br>-Sprzedaw | <ul> <li>Export do formatu - plil</li> <li>Export do formatu - plil</li> <li>Export do formatu - plil</li> <li>Export do formatu - plil</li> <li>Export do formatu - plil</li> <li>Export do formatu - plil</li> <li>Export do formatu - plil</li> <li>Export do formatu - plil</li> <li>Export do formatu - plil</li> <li>Export do formatu - plil</li> <li>Export do formatu - plil</li> </ul> | c (*.pdf)<br>c (*.html)<br>c (*.txt)<br>c (*.qrp)<br>c (*.wmf)<br>c (*.rtf)<br>c (*.xls)<br>c (*.csv) |
|                       | Pokaż raport w postaci                                                                                                    | graficznej                                                                                            |
| oury 24A              | Definicja pôl źródła dan     Otwórz bieżacy szablon                                                                                                    | ych ( plik *.xml )<br>raportu (*.szb)                                                                 |

## Regon : 151482826

Po otwarciu pliku serwującego dane do wydruku mam, jak poniżej

```
<FIELD attrname="doc_type" heldtype="string" WIDTH="10" />
<FIELD attrname="doc_id" fieldtype="i8" />
<FIELD attrname="split_payment" fieldtype="i2" />
<FIELD attrname="split_payment_netto" fieldtype="r8" SUBTYPE="Money" />
<FIELD attrname="split_payment_vat" fieldtype="r8" SUBTYPE="Money" />
<FIELD attrname="split_payment_brutto" fieldtype="r8" SUBTYPE="Money" />
<FIELD attrname="split_payment_brutto" fieldtype="r8" SUBTYPE="Money" />
<FIELD attrname="split_payment_brutto" fieldtype="r8" SUBTYPE="Money" />
<FIELD attrname="split_gtu" fieldtype="r8" SUBTYPE="Money" />
<FIELD attrname="split_payment_brutto" fieldtype="r8" SUBTYPE="Money" />
<FIELD attrname="split_gtu" fieldtype="r8" SUBTYPE="Money" />
<FIELD attrname="split_log="string" WIDTH="20" />
</FIELDS>
</PARAMS CHANGE_LOG="1 0 4" />
</METADATA>
- <ROWDATA>
```

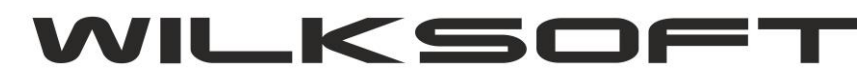

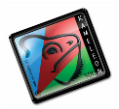

42-200 Częstochowa ul. Kiepury 24A 034-3620925 www.wilksoft..pl

| FAKTURA nr                                                                                                    | Numer                                                                                                    |                                           |                               |                                                                    |                                            |                                                                    |                                                   |                            | Stro                        | na ] [Pa              | ige#)                                                  |
|----------------------------------------------------------------------------------------------------|----------------------------------------------------------------------------------------------------|-------------------------------------------|-------------------------------|--------------------------------------------------------------------|--------------------------------------------|--------------------------------------------------------------------|---------------------------------------------------|----------------------------|-----------------------------|-----------------------|--------------------------------------------------------|
| terrent er en en er er er er er er er er er er er er er                                                                                                    | Sprzedawca 🛏                                                                                                    |                                           |                               |                                                                    |                                            | Data                                                               | wyetawi                                           | ionia                      |                             |                       |                                                        |
| Naglowek                                                                                                    |                                                                                                    |                                           |                               |                                                                    |                                            | F(R)                                                               | OK<=201                                           | 3, Data s                  | sprze                       | daży;"+D              | ata_s                                                  |
| Adres nodatnika                                                                                                    |                                                                                                    |                                           |                               | 1                                                                  |                                            | Forn                                                               | na_platho                                         | sci                        |                             |                       |                                                        |
| Podatnik NID                                                                                                    | Begon                                                                                                    | 'BDO                                      | 00044                         | 5180                                                               |                                            | Sroc                                                               | lek_trans                                         | portu                      |                             |                       |                                                        |
| Konto Podatnika1<br>Konto Podatnika2                                                                                                    | fredou                                                                                                    | pbo                                       | 00044.                        | 100                                                                |                                            |                                                                    |                                                   |                            |                             |                       |                                                        |
| Konto_Podatnika3                                                                                                    | Nabywca                                                                                                    |                                           |                               | 3                                                                  |                                            |                                                                    |                                                   |                            |                             |                       |                                                        |
| Klient PI                                                                                                    | atnik                                                                                                    |                                           |                               |                                                                    |                                            |                                                                    |                                                   |                            |                             |                       |                                                        |
| Klient_Nazwa1                                                                                                    |                                                                                                    |                                           |                               |                                                                    |                                            |                                                                    |                                                   |                            |                             |                       |                                                        |
| Klient_Nazwa2                                                                                                    |                                                                                                    |                                           |                               |                                                                    |                                            |                                                                    |                                                   |                            |                             |                       |                                                        |
| Klient_Nazwa3                                                                                                    |                                                                                                    |                                           |                               |                                                                    |                                            |                                                                    |                                                   |                            |                             |                       |                                                        |
| Adres_kilenta                                                                                                    |                                                                                                    |                                           |                               |                                                                    |                                            |                                                                    |                                                   |                            |                             |                       |                                                        |
| Klient adres odbioru                                                                                                    |                                                                                                    |                                           |                               |                                                                    |                                            |                                                                    |                                                   |                            |                             |                       |                                                        |
| Numer Wz Nu                                                                                                    | mer paragonu Nur                                                                                                    | mer zamo                                  | wienia                        |                                                                    | Ма                                         | gazyn -Maga                                                        | Nazwa n                                           | nagazyni                   | ū                           |                       |                                                        |
|                                                                                                    |                                                                                                    |                                           |                               |                                                                    | 1000                                       | 2-2-2-2-                                                           |                                                   |                            |                             | 1                     |                                                        |
| n Indeke toward                                                                                                    | EKANAT Im                                                                                                    | Since 2                                   | Cona                          | Bahat Cons                                                         | netta                                      | Wartoś                                                             | Etawka"                                           | r Wart                     | iné é                       | 1 11                  | Martood                                                |
| Lp] [ndeks towaru]<br>Nazwa towaru / Opis us                                                                                                    | ົຍKWiUີ ູ່ມ່mີ.<br>sługiີ                                                                                                    | ĺlość                                     | Cena<br>Netto                 | Rabat Cena                                                         | netto<br>bacie                             | Wartoś<br>[nett                                                    | Stawka                                            | ל Wart                     | VAT                         | i V<br>F              | Vartość<br>brutto                                      |
| Lp, Indeks towaru<br>Nazwa towaru / Opis us<br>Lp, Towar<br>Nazwa_Kartoteki<br>ktoli KOMENTARZ_POZ                                                                                                    | ˈÞKWiU] ູ່າຫຼີ<br>sługi]<br>PKWiU ູ່າຫ                                                                                                    | [lośc]                                    | Cena<br>Netto                 | Rabat Cena                                                         | netto<br>bacie<br>bacie                    | Wartoś<br>[nett<br>]Netto pozyc                                    | Stawka<br>VAT %                                   | Wart                       | tość<br>VAT<br>zycji        | Erutto                | Vartość<br>brutto<br>pozycj<br>jpk_gtu                 |
| Lp, Indeks towaru<br>Nazwa towaru / Opis us<br>olumi nesusi<br>Lp, Towar<br>Nazwa Kartoteki<br>Komentarz POZ<br>kameleon ver                                                                                                    | ັຍເເນີູ່ນາດີ<br>sługi<br>ໂPKWiປີ່ມີກີ                                                                                                    | (llość<br>(llos(Cen                       | Cena<br>Netto                 | Rabat Cena<br>pora<br>a netto pora<br>stopka_sta                   | bacie<br>bacie<br>bacie                    | Wartoś<br>[netto<br>Netto pozyc<br>stopka_nett                     | Stawka<br>VAT %                                   | Wart<br>aVat_poz           | vAT<br>zycji                | E<br>Brutto<br>stopka | Vartość<br>brutto<br>pozycj<br>jpk_gtu<br>             |
| Lp, Indeks towaru<br>Nazwa towaru / Opis us<br>olum risousi<br>Lp Towar<br>Nazwa Kartoteki<br>Komentarz Poz<br>kameleon ver                                                                                                    | ˈÞKWiປິ ູ່າຫຼີ<br>sługi]<br>PKWiປີ ີ່ງຫ                                                                                                    | [llośc]<br>[llos(Cen                      | Cena<br>Netto<br>a ne Cen     | Rabat Cena<br>% po ra<br>a netto po ra<br>stopka_sta               | bacie<br>bacie<br>awi                      | Wartoś<br>[nett<br>Netto pozyc<br>stopka_nett                      | č Stawka<br>2 VAT %<br>Stawka v                   | Wart<br>aVat_poz           | vAT<br>vAT<br>zycji<br>vat  | F<br>Brutto<br>stopka | Vartość<br>brutto<br>pozycj<br>jpk_gtu<br>_brutt       |
| Lp, Indeks towaru<br>Nazwa towaru / Opis us<br>Lp, Towar<br>Nazwa_Kartoteki<br>KoMENTARZ_POZ<br>Kameleon ver<br>Cena liczona według kur                                                                                                | ັບເມີງ<br>ອາຍອງ<br>ເອເມຍາງ<br>ອາຍາຍ<br>ອາຍາຍ<br>PKWiປີ ໄທ<br>ອາຍາຍ<br>ອາຍາຍ<br>ອາຍາ<br>ອາຍາຍ<br>ອາຍາຍ<br>ອາຍາຍ<br>ອາຍາຍ<br>ອາຍາຍ<br>ອາຍາຍ<br>ອາຍາຍ<br>ອາຍາ<br>ອາຍາ<br>ອາຍາຍ<br>ອາຍາຍ<br>ອາຍາ<br>ອາຍາຍ<br>ອາຍາຍາຍ<br>ອາຍາຍ<br>ອາຍາຍ<br>ອາຍາຍ<br>ອາຍາຍ<br>ອາຍາຍ<br>ອາຍາຍ<br>ອາຍາຍ<br>ອາຍາຍ<br>ອາຍາຍ<br>ອາຍາຍ<br>ອາຍາຍ<br>ອາຍາຍ<br>ອາຍາຍ<br>ອາຍາຍ<br>ອາຍາຍ<br>ອາຍາຍາຍ<br>ອາຍາຍ<br>ອາຍາ<br>ອາຍາຍ<br>ອາຍາ<br>ອາຍາຍ<br>ອາຍາຍ<br>ອາຍາຍ<br>ອາຍາຍ<br>ອາຍາຍ<br>ອາຍາຍ<br>ອາຍາຍ<br>ອາຍາຍ<br>ອາຍາຍ<br>ອາຍາຍ<br>ອາຍາຍ<br>ອາຍາຍ<br>ອາຍາຍ<br>ອາຍາຍ<br>ອາຍາຍ<br>ອາຍາຍ<br>ອາຍາຍ<br>ອາຍາຍ<br>ອາຍາຍ<br>ອາຍາຍ<br>ອາຍາ<br>ອາຍາ<br>ອາຍາ<br>ອາຍອາຍາຍ<br>ອາຍາ<br>ອາຍາ<br>ອາ<br>ອາຍາ<br>ອາ<br>ອາຍາ<br>ອາຍາ<br>ອາ<br>ອາຍາ<br>ອາຍ | (llość<br>(llos(Cen<br>))), 'Mecl         | Cena<br>Netto<br>a neCen      | Rabat Cena<br>% po ra<br>a netto po ra<br>stopka_sta<br>podzielono | netto<br>bacie<br>bacie<br>awl<br>ej pła   | Wartoś<br>[netti<br>Netto pozyc<br>stopka_netti<br>tności : '," ]  | Stawka<br>VAT %                                   | Wart<br>aVat_poz           | vat                         | Brutto_               | Vartość<br>bruttc<br>pozycj<br>jpk_gtu<br>brutt        |
| Lp] [ndeks towaru]<br>Nazwa towaru / Opis us<br>Lp Towar<br>Nazwa Kartoteki<br>Komentarz_Poz<br>Kameleon ver<br>Cena liczona według kur<br>F(((split_payment=1) a<br>Razem kwota do za)                                                | المين الميني الميني<br>sługi<br>PKWiU الم<br>su :<br>and (brutto>15000<br>płaty : <b>Brutto</b>                                                                                                    | (llość<br>lios(Cen<br>))),'Mecl           | Cena<br>Netto<br>a neCen      | Rabat Cena<br>% po ra<br>a netto po ra<br>stopka_sta               | nettoj<br>bacie<br>ibacie<br>awl<br>ej pła | Wartoś<br>[netti<br>Netto pozyc<br>stopka_netti<br>tności : '," ]  | Stawka<br>VAT %                                   | vart<br>aVat_poz           | vat<br>vat                  | Brutto_               | Vartość<br>bruttc<br>pozycj<br>jpk_gtu<br><b>brutt</b> |
| Lp indeks towaru<br>Nazwa towaru / Opis us<br>Lp Towar<br>Nazwa_Kartoteki<br>Komentarz_Poz<br>Kameleon ver<br>Cena liczona według kur<br>F(((split_payment=1) a<br>Razem kwota do zaj<br>Kwota słownie: Slown                          | المين<br><sup>(PKWiU]</sup> الس<br>(PKWiU) الس<br>su:<br>and (brutto>15000<br>platy ] Brutto                                                                                                    | (llość<br>(llos(Cen<br>))), 'Mecl         | Cena<br>Netto<br>a neCen      | Rabat Cena<br>% po ra<br>a netto po ra<br>stopka_sta<br>podzielone | nettoj<br>bacie<br>awi<br>ej pła           | Wartoś<br>[nett<br>Netto pozyc<br>stopka_nett<br>tności : '," ]    | Stawka<br>VAT %                                   | vart<br>aVat_poz           | vat                         | Brutto_               | Vartość<br>brutto<br>pozycj<br>jpk_gtu<br>brutt        |
| Lp, Indeks towaru<br>Nazwa towaru / Opis us<br>Lp, Towar<br>Nazwa Kartoteki<br>Komentarz Poz<br><b>Cena liczona według kur</b><br>F(((split_payment=1) a<br>Razem kwota do zaj<br>Kwota słownie] Słown                                 | الالالالة المرابع<br>sługi<br>PKWiJ الم<br>su :<br>and (brutto>15000<br>płaty [ <b>Brutto</b> ]<br>nie_p]                                                                                                    | (llość<br>llos(Cen<br>))), 'Mecl          | Cena<br>Netto<br>a neCen      | Rabať Cena<br>% po ra<br>a netto po ra<br>stopka_sta               | nettoj<br>bacie<br>ibacie<br>awl<br>ej pła | Wartoś<br>nett<br>Netto pozyc<br>stopka_nett                       | Stawka<br>VAT %                                   | Vart                       | vat                         | Brutto_               | Vartość<br>brutto<br>pozyc<br>jpk_gtu<br>brutt         |
| Lp] Indeks towaru<br>Nazwa towaru / Opis us<br>Nazwa Kartoteki<br>Komentarz_POZ<br>Kameleon ver<br>Cena liczona według kur<br>F(((split_payment=1) a<br>Razem kwota do za)<br>Kwota słownie: Slown<br>Komentarz_dokumentu              | اله:<br>PKWiU [Jm]<br>PKWiU [Jm]<br>su :<br>and (brutto>15000<br>płaty [ <b>Brutto</b> ]<br>nie_p]                                                                                                    | (llość<br>llos(Cen<br>))), 'Mecl          | Cena<br>Netto<br>a neCen      | Rabat Cena<br>% po ra<br>a netto po ra<br>stopka_sta               | nettoj<br>bacie<br>ibacie<br>awł<br>ej pła | Wartoś<br>[netti<br>Netto pozyc<br>stopka_netti<br>tności : ','' ] | Stawka<br>VAT %                                   | Vart                       | vat                         | Brutto_               | Vartość<br>brutto<br>jpk_gtu<br>brutt                  |
| Lp, [ndeks towaru]<br>Nazwa towaru / Opis us<br>Lp Towar<br>Nazwa Kartoteki<br>Komentarz_POZ<br>Kameleon ver<br>Cena liczona według kur<br>F(((split_payment=1) a<br>Razem kwota do za)<br>Kwota słownie:[Slown<br>Komentarz_dokumentu | pKWiU [Jm]<br>sługi]<br>PKWiU [Jm]<br>su :<br>and (brutto>15000<br>płaty [ <b>Brutto</b> ]<br>nie_p]                                                                                                    | (llość<br>lios(Cen<br>))), 'Mecl          | Cena<br>Netto<br>a neCen      | Rabať Cena<br>% po ra<br>a netto po ra<br>stopka_sta               | nettoj<br>bacie<br>ibacie<br>awl<br>ej pła | Wartoś<br>[nett<br>Netto pozyc<br>stopka_nett                      | Stawka<br>VAT %                                   | vart<br>vat_poz            | vat                         | Brutto_               | Vartość<br>brutto<br>jpk_gtu<br>brutt                  |
| Lp, Indeks towaru<br>Nazwa towaru / Opis us<br>Indum resus<br>Lp, Towar<br>Nazwa Kartoteki<br>Komentarz_dokumentu                                                                                                    | PKWiU [Jm]<br>PKWiU [Jm]<br>su :<br>and (brutto>15000<br>platy [ <b>Brutto</b> ]                                                                                                    | (llość<br>llos(Cen<br>))), 'Mecl          | Cena<br>Netto<br>a neCen      | Rabať Cena<br>% po ra<br>a netto po ra<br>stopka_sta               | nettoj<br>bacie<br>ibacie<br>awł<br>ej pła | Wartoś<br>[nett<br>Netto pozyc<br>stopka_nett                      | Stawka<br>VAT %                                   | aVat_poz                   | iość<br>/A]<br>zycji<br>va( | Brutto_               | Vartość<br>brutto<br>jpk_gtu<br>brutt                  |
| pj [ndeks towaru]<br>Nazwa towaru / Opis us<br>Ipp Towar<br>Nazwa_Kartoteki<br>KOMENTARZ_POZ<br>Cena liczona według kur<br>F(((split_payment=1) a<br>Razem kwota do za)<br>Kwota słownie: Słown<br>Komentarz_dokumentu                 | الالالالالي إلى<br>sługi<br>PKWiJ يَ<br>su :<br>and (brutto>15000<br>płaty ] <mark>Brutto</mark><br>nie_p]<br>stawi]                                                                                                    | (llość<br>(llos(Cen<br>))), 'Mecl         | [Cena]<br>[Netto]<br>a ne[Cen | Rabať Cena<br>% po ra<br>a netto po ra<br>stopka_sta               | nettoj<br>bacie<br>awł<br>ej pła           | Wartoś<br>[nett<br>Netto pozyc<br>stopka_nett                      | Stawka<br>VAT %<br>Stawka v                       | vart<br>vat_poz            |                             | Brutto                | Vartość<br>brutto<br>jpk_gtu<br>brutt                  |
| Lp, Indeks towaru<br>Nazwa towaru / Opis us<br>Lp, Towar<br>Nazwa Kartoteki<br>Komentarz_dokumentu<br>F(((split_payment=1) a<br>Razem kwota do za)<br>Kwota słownie: Slown<br>Komentarz_dokumentu                                      | الالالالة المرابع<br>sługi<br>PKWiJ Jm<br>su :<br>and (brutto>15000<br>płaty ] <mark>Brutto</mark><br>nie_p]<br>stawi]                                                                                                    | [llośc]<br>[llosiCen<br>))),'Mecl         | [Cena]<br>[Netto]<br>a ne[Cen | Rabať Cena<br>% po ra<br>a netto po ra<br>stopka_sta               | nettoj<br>bacie<br>awł<br>ej pła           | Wartoś<br>nett<br>Netto pozyc<br>stopka_nett                       | Stawka<br>VAT %<br>Stawka v<br>Stawka v           | Vart                       |                             | Brutto                | Vartość<br>brutto<br>jpk_gtu<br>brutt                  |
| Lp, Indeks towaru<br>Nazwa towaru / Opis us<br>Lp, Towar<br>Nazwa_Kartoteki<br>KOMENTARZ_POZ<br>Lameleon ver<br>Cena liczona według kur<br>F(((split_payment=1) a<br>Razem kwota do za)<br>Kwota słownie: Słown<br>Komentarz_dokumentu | الالالالة المراجع<br>sługi<br>PKWiJ Jm<br>su :<br>and (brutto>15000<br>płaty [ Brutto<br>nie_p]<br>stawi]                                                                                                    | [llośč]<br>[llosiCen<br>))), 'Mecl<br>Inę | [Cena]<br>[Netto]<br>a ne[Cen | Rabať Cena<br>% po ra<br>a netto po ra<br>stopka_sta               | nettoj<br>bacie<br>awł<br>ej pła           | Wartoś<br>[nett<br>Netto pozyc<br>stopka_nett<br>tności : '," j    | Stawka<br>VAT %<br>Stawka v<br>Stawka v<br>Odebra | vart<br>aVat_poz<br>stopka | iość<br>/A]<br>zycji<br>va( | Brutto_<br>stopka     | Vartoś                                                 |